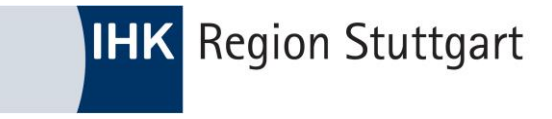

# Ausbildung digital

### ONLINE PRÜFUNGSANMELDUNG (OPA) FÜR AUSBILDUNGSBETRIEBE

HTTPS://PRUEFUNGSANMELDUNG.GFI.IHK.DE

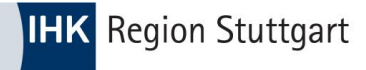

# Inhalt

- Anmeldung
- Grundfunktionen
- Anmeldung an Azubis weitergeben
- Prozessschritte im Überblick
- Nachrichtenfunktion
- Kontakt und Support

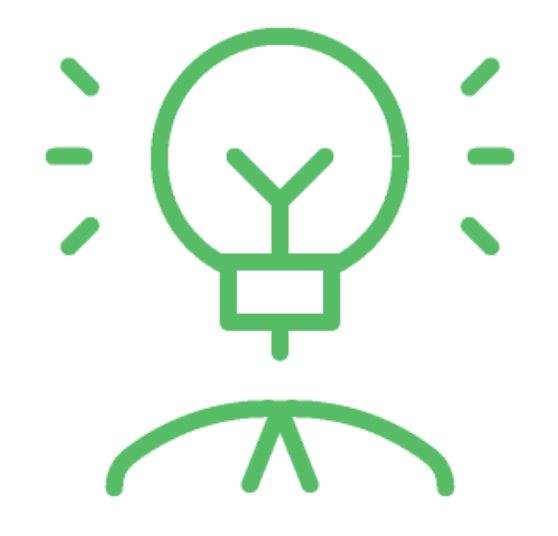

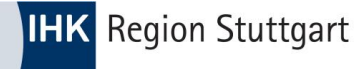

# Anmeldung

#### https://pruefungsanmeldung.gfi.ihk.de

- Navigieren Sie zum o. g. Link und rufen die Anwendung via Webbrowser auf
- Melden Sie sich hier mit Ihren im vorgelagerten Registrierungsprozess festgelegten Zugangsdaten (E-Mailadresse und Ihrem persönlichen Passwort) an.

| ІНК                   |                                                     | Deutsch |
|-----------------------|-----------------------------------------------------|---------|
|                       |                                                     |         |
| Online-Prü            | fungsanmeldung                                      |         |
| Bitte melden Sie sich | an:                                                 |         |
| E-Mail                |                                                     |         |
|                       |                                                     |         |
| Passwort              |                                                     |         |
|                       |                                                     |         |
|                       | Anmelden                                            |         |
|                       | Passwort vergessen?                                 |         |
|                       | Sie haben noch kein Konto?                          |         |
| Registrieren Sie si   | ich und setzen Sie sich mit Ihrer IHK in Verbindung |         |
|                       | Impressum                                           |         |
|                       | Datenschutzerklärung                                |         |
|                       |                                                     |         |
|                       |                                                     |         |
|                       |                                                     |         |

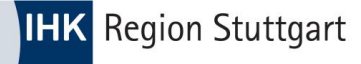

# **Grundfunktionen - Filter**

- Nach dem Login ist das Dashboard zunächst leer.
- Wählen Sie über die Filterfunktion das Jahr, den Prüfungstermin, den Beruf oder Status aus, damit die Prüfungsanmeldungen angezeigt werden.

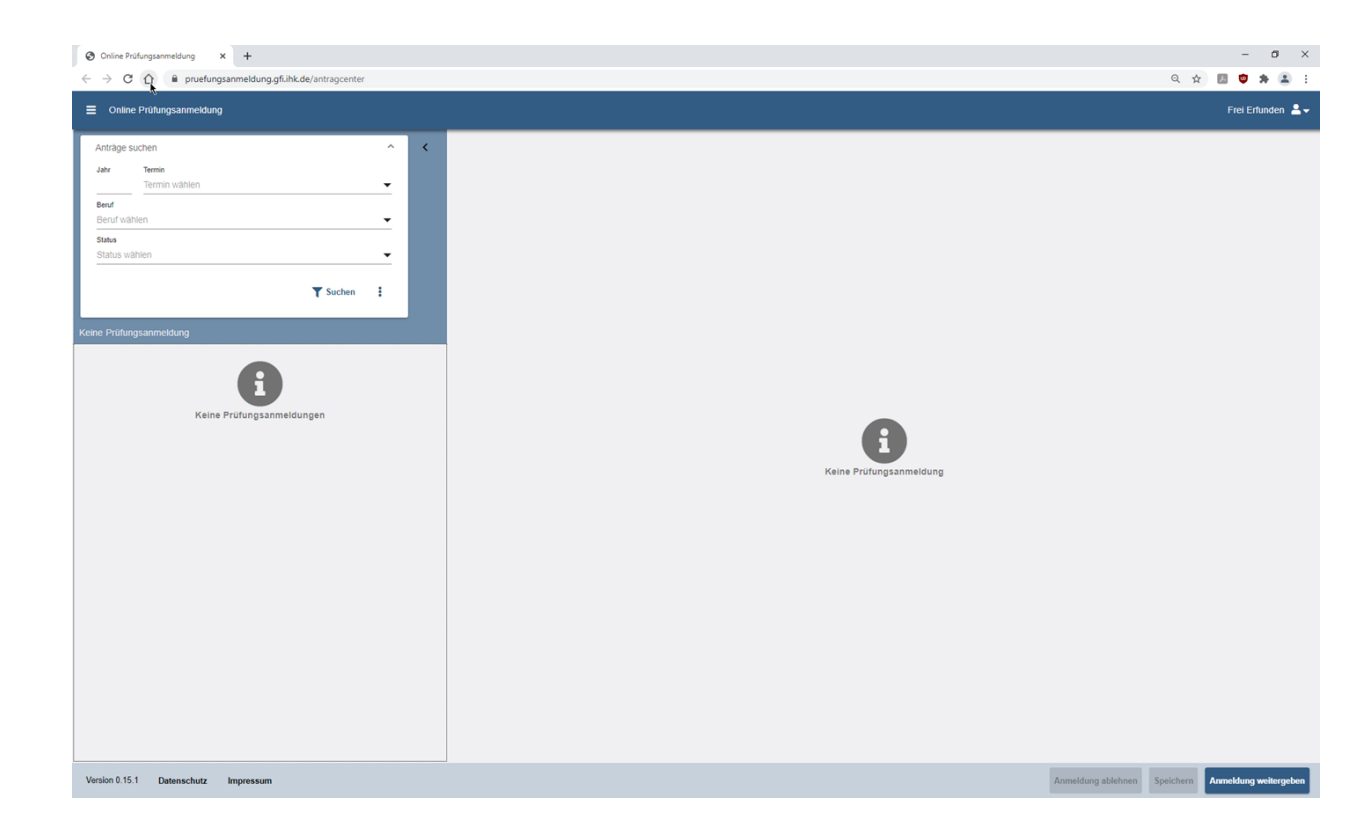

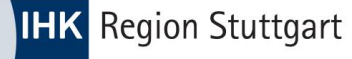

# **Grundfunktionen - Überblick**

| Unline Prutungsanmeldung × + |                                                                           |                                                                                                    |                                   | - 0 ×                                                       |
|------------------------------|---------------------------------------------------------------------------|----------------------------------------------------------------------------------------------------|-----------------------------------|-------------------------------------------------------------|
| → C △                        | er                                                                        |                                                                                                    |                                   | Q 🕁 🗾 🧐 🗯 🏔 :                                               |
| Online Prüfungsanmeldung     |                                                                           |                                                                                                    |                                   | Frei Erfunden 💄                                             |
| nträge suchen                | Kaufmann / Kauffrau fü                                                    | r Büromanagement                                                                                                    |                                   |                                                             |
| fungsanmeldung               | Auszubildende*r<br>Frau Klara Zufall                                      | Ausbildungsstätte<br>Fantasiegesellschaft mbH                                                                           | Ausbilder<br>Frau Frei Erfunden   | IHK Ansprechpartner<br>Goncagül Imre / Ben Moritz           |
| ara Zufall                   | KlaraZufall@feierfighter.de                                               | Zufallsstraße 11<br>20457 Hamburg                                                                                       | freierfunden@feierfighter.de      | 040 36138328<br>Goncaguel.Imre@hk24.de / Ben.Moritz@hk24.de |
| schlussprüfung Teil 1        | Frühjahr 2022 Identnummer 1925844                                         |                                                                                                    |                                   |                                                             |
|                              | <b>99</b> Bisher gibt es keine Komme                                      | itare.                                                                                                    |                                   | 2 🍳                                                         |
|                              |                                                                           |                                                                                                    |                                   |                                                             |
|                              | BASISDATEN NACHWEISE                                                      | WQWM ZUSATZQUALIFIKATIONEN ZUS                                                                                          | ATZINFORMATIONEN BEILAGEN ZUSAMMI | ENFASSUNG                                                   |
|                              | Basisdaten                                                                |                                                                                                    |                                   | 3                                                           |
|                              | Anmeldedaten                                                              |                                                                                                    |                                   |                                                             |
|                              | Vomame *                                                                  | Nachname *                                                                                                    |                                   |                                                             |
|                              | Klara                                                                     | Zufall                                                                                                    |                                   |                                                             |
|                              | Geburtsdatum *<br>03.03.2000                                              |                                                                                                    | (i)                               |                                                             |
|                              | Straße *                                                                  | Hausnummer *                                                                                                    | Zusatz                            |                                                             |
|                              | Zufallstr.                                                                | 17                                                                                                    |                                   |                                                             |
|                              | PLZ * Ort *<br>20457 Hamburg                                              |                                                                                                    |                                   |                                                             |
|                              | Ausbildungsberuf                                                          |                                                                                                    |                                   |                                                             |
|                              | Kaufmann / Kauffrau für Büroman                                           | agement                                                                                                    |                                   |                                                             |
|                              | Ausbildungszeit<br>01.08.2016 - 31.07.2023                                |                                                                                                    |                                   |                                                             |
|                              | Besuchte Schule *                                                         |                                                                                                    |                                   |                                                             |
|                              | Berufliche Schule Wirtschaft, Verk                                        | ehrstechnik und Berufsvorbereitung (BS07)                                                                               |                                   |                                                             |
|                              | Anmeldeschluss                                                            |                                                                                                    |                                   |                                                             |
|                              | Fehlzeiten                                                                |                                                                                                    |                                   |                                                             |
|                              | Wir bestätigen, dass der Prüfungsbe<br>Anzahl der Fehltage während der ge | werber die Ausbildungszeit tatsächlich zurückgelegt hat.<br>samten Ausbildungszeit (z.B. Arbeitsunfähigkeit und unentsc | huldigtes Fehlen in Theorie und   |                                                             |
|                              |                                                                           |                                                                                                    | 4                                 |                                                             |

Nachdem Sie den Filter gesetzt haben, gliedert sich die Anwendung in zwei wesentliche Bereiche: Links die Prüfungsanmeldungen und rechts die Inhalte der Anträge zum ausgewählten Element (1 & 2).

- In Bereich 3 können Sie die Anmeldung zur Prüfung bearbeiten und via Registerkarten vor- und zurücknavigieren.
- Nach Eingabe aller Daten können Sie die Anmeldung an den Azubi weitergeben – oder ablehnen. Die Ablehnung sollte gut überlegt sein, da der Vorgang nach Ablehnung gelöscht wird. (4)
- Ablehnungsgründe können eine Vertragslösung, -unterbrechung oder verlängerung sein.

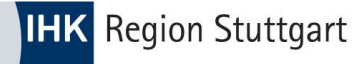

# **Grundfunktionen - Nachweise**

| <b>999</b> Bisher gibt es keine Kommentare.                                            |                                                               |                                                             |                        |                               | Q       |
|----------------------------------------------------------------------------------------|---------------------------------------------------------------|-------------------------------------------------------------|------------------------|-------------------------------|---------|
| Basisdaten Nachweise WQWM                                                              | Zusatzqualifikationen                                         | Zusatzinformationen                                         | Beilagen               | Zusammenfassung               |         |
| Nachweise                                                                              |                                                               |                                                             |                        |                               |         |
| Ausbildungsnachweis                                                                    |                                                               |                                                             |                        |                               |         |
| Hiermit bestätigen Ausbildende und Auszub<br>Abschicken der Prüfungsanmeldung gilt als | ldende, dass der schriftliche (<br>Abzeichnung im Sinne des § | oder elektronische Ausbildu<br>43 Abs. 1 Nr. 2, 2. Halbsatz | ngsnachweis o<br>BBiG. | rdnungsgemäß geführt worden i | st. Das |
| Bestätigung Ausbildender *                                                             |                                                               |                                                             |                        |                               |         |
| Bestätigung Prüfungsteilnehmer*in                                                      |                                                               |                                                             |                        |                               |         |
| Kommentar des Azubis zum Ausbildungsna                                                 | chweis:                                                       |                                                             |                        |                               |         |
| Kommentar                                                                              |                                                               |                                                             |                        |                               |         |
|                                                                                        |                                                               |                                                             |                        |                               |         |

Auf der Registerkarte
Nachweise bestätigt
der Ausbildungsbetrieb,
dass das Berichtsheft
ordnungsgemäß geführt
wurde.

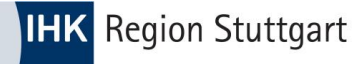

### Grundfunktionen - Wahlmöglichkeiten

| Basisdaten                                                 | Nachweise                                               | WQWM                                                         | Zusatzqualifikationen                                             | Zusatzinformationen                                        | Beilagen                          | Zusammenfassung                                                                        |  |
|------------------------------------------------------------|---------------------------------------------------------|--------------------------------------------------------------|-------------------------------------------------------------------|------------------------------------------------------------|-----------------------------------|----------------------------------------------------------------------------------------|--|
| Wahlmö                                                     | glichkeite                                              | en                                                           |                                                                   |                                                            |                                   |                                                                                        |  |
| Wahlqual                                                   | ifikation                                               |                                                              |                                                                   |                                                            |                                   |                                                                                        |  |
| Im Prüfungsb<br>Variante) [] B<br>"Fachaufgabe             | ereich "Fachau<br>letriebliche Fach<br>e in der Wahlqua | fgabe in der Wahl<br>naufgaben (Repo<br>alifikation" relevar | qualifikation" wird eine der<br>t-Variante) Nur die beiden<br>it. | folgenden Varianten verbin<br>bereits für die Ausbildung g | dlich gewählt: [<br>ewählten Wahl | ] Praxisbezogene Aufgabe ("Klassische"<br>qualifikationen sind für den Prüfungsbereich |  |
| Auftragssteuerung und -koordination                        |                                                         |                                                              |                                                                   |                                                            |                                   |                                                                                        |  |
| Kaufmännische Steuerung und Kontrolle                      |                                                         |                                                              |                                                                   |                                                            |                                   |                                                                                        |  |
| Kaufmännische Abläufe in kleinen und mittleren Unternehmen |                                                         |                                                              |                                                                   |                                                            |                                   |                                                                                        |  |
| Einkauf und Logistik                                       |                                                         |                                                              |                                                                   |                                                            |                                   |                                                                                        |  |
| Marketin                                                   | ng und Vertrieb                                         |                                                              |                                                                   |                                                            |                                   |                                                                                        |  |

- In dieser Registerkarte sind die **Wahlqualifikationen bzw. Wahlmöglichkeiten** für den jeweiligen Ausbildungsberuf aufgeführt.
- Setzen Sie hier die entsprechenden Haken.

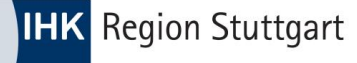

### **Grundfunktionen - Zusatzqualifikation**

| Anträge suchen                                               | ~ <           | Kaufmann / Kauffrau für Büroma                                                             | nagement                                                                            |                                                                           |                                                                                                    |
|--------------------------------------------------------------|---------------|--------------------------------------------------------------------------------------------|-------------------------------------------------------------------------------------|---------------------------------------------------------------------------|----------------------------------------------------------------------------------------------------|
| Prüfungsanmeldung<br>Klara Zufall<br>Abschlussprüfung Tell 1 | Frühjahr 2022 | Auszublidenderv<br>Frau Klara Zufall<br>KlaraZufall@felerfighter.de<br>Identnummer 1925844 | Ausbildungsstätte<br>Fantasiegesellischaft mbH<br>Zufallistraße 11<br>20457 Hamburg | Ausbilder<br>Frau Frei Erfunden<br>freierfunden@telerfighter.de           | IHK Ansprechantner<br>Gonzagil Imre / Ben Moritz<br>040 38138328<br>Goncaguel Imre@hk24.de / Ben Moritz@hk24.de |
|                                                              |               | <b>99</b> Bisher gibt es keine Kommentare.                                                 |                                                                                     |                                                                           | ٢                                                                                                    |
|                                                              |               | BASISDATEN NACHWEISE WQWM                                                                  | ZUSATZQUALIFIKATIONEN                                                               | TIONEN BEILAGEN ZUSAMMENFASSUNG                                           |                                                                                                    |
|                                                              |               | Zusatzqualifikationen                                                                      |                                                                                     |                                                                           |                                                                                                    |
|                                                              |               | Zusatzqualifikationen können im Rahmen der Absch                                           | lussprüfung gesondert geprüft werden, wenn glaubhaft gem                            | acht wird, dass die dafür erforderlichen Ferligkeiten, Kenntnisse und Fäl | higkeiten vermittelt worden sind.                                                                               |
|                                                              |               | Kreuzen Sie bitte die Zusatzqualifikationen an, die g                                      | esondert geprüft werden sollen:                                                     |                                                                           |                                                                                                    |
|                                                              |               | Auftragssteuerung und -koordination                                                        |                                                                                     |                                                                           |                                                                                                    |
|                                                              |               | Kaufmännische Steuerung und Kontrolle                                                      |                                                                                     |                                                                           |                                                                                                    |
|                                                              |               | Kaufmännische Abläufe in kleinen und mittle                                                | ren Unternehmen                                                                     | 4                                                                         |                                                                                                    |
|                                                              |               | Einkauf und Logistik                                                                       |                                                                                     |                                                                           |                                                                                                    |
|                                                              |               | Marketing und Vertrieb                                                                     |                                                                                     |                                                                           |                                                                                                    |
|                                                              |               | Personalwirtschaft                                                                         |                                                                                     |                                                                           |                                                                                                    |
|                                                              |               | Assistenz und Sekretariat                                                                  |                                                                                     |                                                                           |                                                                                                    |
|                                                              |               | Öffentlichkeitsarbeit und Veranstaltungsman                                                | agement                                                                             |                                                                           |                                                                                                    |
|                                                              |               | Verwaltung und Recht                                                                       |                                                                                     |                                                                           |                                                                                                    |
|                                                              |               | Öffentliche Finanzwirtschaft                                                               |                                                                                     |                                                                           |                                                                                                    |
|                                                              |               |                                                                                            |                                                                                     |                                                                           |                                                                                                    |

#### Zusatzqualifikationen zum

jeweiligen Ausbildungsberuf sind in dieser Registerkarte aufgeführt.

- Setzen Sie den Haken an der entsprechenden Stelle, sofern tatsächlich eine Zusatzqualifikation vermittelt und darin eine zusätzliche Prüfung abgelegt werden soll.
- Ansonsten bitte unten die Auswahl "Keine Zusatzqualifikation" vornehmen.

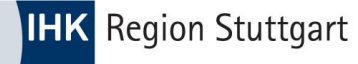

### Grundfunktionen - Zusatzinformationen

|                                                                                       |               |                                                                         |                                                               |                                | - B ^                                                                                     |
|---------------------------------------------------------------------------------------|---------------|-------------------------------------------------------------------------|---------------------------------------------------------------|--------------------------------|-------------------------------------------------------------------------------------------|
| $\leftrightarrow$ $\rightarrow$ C $\triangle$ $$ pruefungsanmeldung.gfi.ihk.de/antrag | gcenter       |                                                                         |                                                               |                                | લ 🖈 🖪 혛 🗯 🏝 દ                                                                             |
| Online Pr üfungsanmeldung                                                             |               |                                                                         |                                                               |                                | Frei Erfunden 💄 🗸                                                                         |
| Anträge suchen                                                                        | ~ <b></b>     | Kaufmann / Kauffrau für Bür                                             | omanagement                                                   |                                |                                                                                           |
| 1 Prüfungsanmeldung                                                                   |               | Auszubildende*r                                                         | Ausbildungsstätte                                             | Ausbilder                      | IHK Ansprechpartner                                                                       |
| Klara Zufall<br>Abschlussprüfung Teil 1                                               | Rrühjahr 2022 | Frau Klara Zufall<br>KlaraZufall@felerfighter de<br>Identnummer 1925844 | Fantasiegesellschaft mbH<br>Zufallsstraße 11<br>20457 Hamburg | Frau Frei Erfunden             | Goncagil Imre / Ben Moritz<br>040 35138329<br>Goncaguel Imre@hk24 de / Ben Moritz@hk24 de |
|                                                                                       |               | Bisher gibt es keine Kommentare.                                        |                                                               | _                              | Q                                                                                         |
|                                                                                       |               | BASISDATEN NACHWEISE WO                                                 | WM ZUSATZQUALIFIKATIONEN                                      | IONEN BEILAGEN ZUSAMMENFASSUNG |                                                                                           |
|                                                                                       | ۲             | Zusatzinformationen                                                     |                                                               |                                |                                                                                           |
|                                                                                       |               | Für die Ausbildung sind keine Zusatzinformati                           | onen vorhanden.                                               |                                |                                                                                           |
|                                                                                       |               |                                                                         |                                                               |                                |                                                                                           |

Zusatzinformationen, die von der IHK Stuttgart bereitgestellt werden, finden Sie hier.

| Version 0.15.1 Datenschutz | Impressum |  | Anmeldung ablehnen | Speichern | Anmeldu |
|----------------------------|-----------|--|--------------------|-----------|---------|
|                            |           |  |                    |           |         |

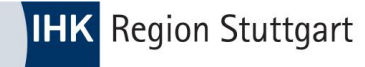

### Grundfunktionen - Beilagen

| Online Prüfungsanmeldung × +                                                    |               |                                                                                                    |                                                                                   |                                                                 | - U X                                                                                                    |
|---------------------------------------------------------------------------------|---------------|----------------------------------------------------------------------------------------------------|-----------------------------------------------------------------------------------|-----------------------------------------------------------------|----------------------------------------------------------------------------------------------------|
| $\leftarrow$ $\rightarrow$ C $\triangle$ $(a)$ pruefungsanmeldung.gfi.ihk.de/ar | ntragcenter   |                                                                                                    |                                                                                   |                                                                 | લ 🖈 🖪 🔨 🗯 😩 દ                                                                                                  |
| Online Pr üfungsanmeldung                                                       |               |                                                                                                    |                                                                                   |                                                                 | Frei Erfunden 💄 🗸                                                                                              |
| Anträge suchen                                                                  | ~ <           | Kaufmann / Kauffrau für Büroma                                                                                                    | anagement                                                                         |                                                                 |                                                                                                    |
| 1 Prüfüngsanmeldung<br>Klara Zufall<br>Abschlussprüfung Teil 1                  | Frühjahr 2022 | Auszubildende'r<br>Frau Klara Zufall<br>KlaraZufall@felerfighter de<br>Identnummer 1925844                                                             | Ausbildungsstätte<br>Fantasiegeselischaft mbH<br>Zvallsstraße 11<br>20457 Hamburg | Ausbilder<br>Frau Frei Erfunden<br>freierfunden@feierfighter.de | IHK Ansprachpanner<br>Goncogü Imre / Ben Moritz<br>040 55 13328<br>Goncoguet Imre@hk24 de / Ben Moritz@hk24 de |
|                                                                                 | t             | Status galt es keine Kommentare.         BASISDATEN       NACHWEISE       WOWM         Beilagen       Für die Anmeldung sind keine Beitagen vorhanden. | ZUSATZOUALIFIKATIONEN ZUSATZINFORM                                                | ATTONER                                                         |                                                                                                    |
| Version 0.15.1 Datenschutz Impressum                                            |               |                                                                                                    |                                                                                   |                                                                 | Anmeldung ablehnen Speichern Anmeldung weitergeben                                                             |

Beilagen, die sonst mit derPapiervariante verschicktwurden, stehen an dieserStelle online zur Verfügung.

Die Beilagen sind individuelle Dokumente und Informationen, die berufsbezogen bereitstellt werden.

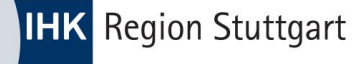

### **Grundfunktionen - Zusammenfassung**

| Online Prüfungsanmeldung               |              |                                                                                            |                                                                                                    |                                                                                  | Frei Erfunden                                                                           |
|----------------------------------------|--------------|--------------------------------------------------------------------------------------------|----------------------------------------------------------------------------------------------------|----------------------------------------------------------------------------------|-----------------------------------------------------------------------------------------|
| Anträge suchen                         | ~ <          | Kaufmann / Kauffrau für Bürd                                                               | omanagement                                                                                                    |                                                                                  |                                                                                         |
| üfungsanmeldung                        |              | Auszubildende*r                                                                            | Ausbildungsstätte                                                                                                    | Ausbilder                                                                        | IHK Ansprechpartner                                                                     |
| (lara Zufall<br>bschlussprüfung Teil 1 | rühjahr 2022 | Frau Kuara zutall<br>KlaraZufall@feierfighter.de<br>Identnummer 1925844                    | Fantasiegeseiischaft moH<br>Zufallisstraße 11<br>20457 Hamburg                                                                  | rrau rrei ∟rrunden<br>freierfunden@feierfighter.de                               | Goncagui Imre / Ben Montz<br>040 3613332<br>Goncaguel Imre@hk24.de / Ben Moritz@hk24.de |
|                                        |              | <b>999</b> Bisher gibt es keine Kommentare.                                                |                                                                                                    |                                                                                  | Q                                                                                       |
|                                        |              | BASISDATEN NACHWEISE WQ                                                                    | WM ZUSATZQUALIFIKATIONEN ZUSATZINFOR                                                                                            | MATIONEN BEILAGEN                                                                |                                                                                         |
|                                        |              | Zusammenfassung                                                                            |                                                                                                    |                                                                                  |                                                                                         |
|                                        |              | Anmeldedaten                                                                               |                                                                                                    |                                                                                  |                                                                                         |
|                                        |              | Vorname<br>Klara                                                                           | Nachname<br>Zufall                                                                                                    |                                                                                  |                                                                                         |
|                                        | *            | Geburtsdatum                                                                               |                                                                                                    | (m)                                                                              |                                                                                         |
|                                        |              | Stale                                                                                      | Hausnummer                                                                                                    | Zusatz                                                                           |                                                                                         |
|                                        |              | Zufallstr.                                                                                 | 17                                                                                                    |                                                                                  |                                                                                         |
|                                        |              | 20457 Hamburg                                                                              |                                                                                                    |                                                                                  |                                                                                         |
|                                        |              | Ausbildungsberuf<br>Kaufmann / Kauffrau für Büromanagement                                 |                                                                                                    |                                                                                  |                                                                                         |
|                                        |              | Ausbildungszeit<br>01.08.2016 - 31.07.2023                                                 |                                                                                                    |                                                                                  |                                                                                         |
|                                        |              | Besuchte Schule                                                                            |                                                                                                    |                                                                                  |                                                                                         |
|                                        |              | Berufliche Schule Wirtschaft, Verkehrstecht<br>Anmeldeschluss                              | nik und Berufsvorbereitung (BS07)                                                                                               |                                                                                  |                                                                                         |
|                                        |              |                                                                                            |                                                                                                    |                                                                                  |                                                                                         |
|                                        |              | Fehlzeiten                                                                                 |                                                                                                    |                                                                                  |                                                                                         |
|                                        |              | Sowohl Ausbildungsstätte als auch Azubi best<br>Anzahl der Fehltage während der gesamten A | ätigen, dass die Prüfungsbewerberin/ der Prüfungsbewerber di<br>usbildungszeit (z.B. Arbeitsunfähigkeit und unentschuldigtes Fr | e Ausbildungszeit tatsächlich zurückgelegt hat.<br>shlen in Theorie und Praxis): |                                                                                         |
|                                        |              | Arbeitstage.                                                                               |                                                                                                    |                                                                                  |                                                                                         |
|                                        |              | Aushildungsnachwois                                                                        |                                                                                                    |                                                                                  |                                                                                         |

Nachdem Sie die Anmeldung zur Prüfung digital ausgefüllt haben, werden Sie im letzten Schritt aufgefordert, alle Angaben zu prüfen.

- Wichtig! Die Bestätigung über die Richtigkeit der Angaben erfolgt über einen Button am Ende der Zusammenfassung.
- Falls Eingaben nicht korrekt erfolgt sind, wird ein Hinweis auf der betreffenden Registerkarte angezeigt.

### **Grundfunktionen - Tipps und Hinweise**

- Speichern Sie sich den Link zur Anwendung ggf. als Lesezeichen im Browser ab.
- Zu Beginn wird die Anwendung "leer" gestartet. Setzen Sie zunächst **Filterkriterien**, damit Einträge angezeigt werden können. Wahlweise können Sie auch keine Filter setzen und sofort auf "Suchen" klicken. In diesem Fall werden Ihnen alle Einträge angezeigt.
- "Ablehnen" die Online Prüfungsanmeldung sollten Sie nur ablehnen, wenn Sie wirklich sicher sind. Ist der Antrag abgelehnt, kann man die Anmeldung zur Prüfung nur durch eine erneute Abstimmung mit der IHK Region Stuttgart erzeugen. Ansonsten ist der Antrag aus dem System gelöscht.
- Falls Eingaben nicht korrekt erfolgt sind, gibt die Anwendung entsprechende Hinweise.
- Bei Fragen und Problemen sprechen Sie die Kolleginnen und Kollegen der IHK Region Stuttgart an.

Welche Daten darf der Ausbildungsbetrieb bearbeiten?

- Ablehnung der Anmeldung
- Berufsschule
- Fehlzeiten
- Wahlqualifikationen
- Wahlmöglichkeiten
- Zusatzqualifikationen
- Bestätigung der Richtigkeit der Daten

#### **IHK** Region Stuttgart

# Anmeldung weitergeben

🕙 Onlin

Klara

Nachdem Sie die Prüfungsanmeldung vollständig und korrekt ausgefüllt haben, geben Sie die Anmeldung zur Bearbeitung an den Azubi weiter.

> Welche Daten darf der AZUBI pflegen?

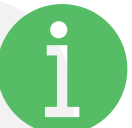

- Vorname / Nachname
- Geburtsdatum
- Ausbildungsnachweis
- Antrag auf Nachteilsausgleich
- Auswahl freiwilliger Wiederholung bereits bestandener Fächer
- Bestätigung der Richtigkeit der Daten

| Online Prüfungsanmeldung × +               |               |                                                                                                  |                                                                                                    |                                                                              | - 8 ×                                                                                                    |
|--------------------------------------------|---------------|--------------------------------------------------------------------------------------------------|----------------------------------------------------------------------------------------------------|------------------------------------------------------------------------------|----------------------------------------------------------------------------------------------------|
| → C ☆ Pruefungsanmeldung.gfi.ihk.de/antrag | center        |                                                                                                  |                                                                                                    |                                                                              | ९ 🖈 🖪 😇 🗯 🏝 :                                                                                                    |
| Online Prüfungsanmeldung                   |               |                                                                                                  |                                                                                                    |                                                                              | Frei Erfunden 💄                                                                                                    |
| träge suchen                               | ~ <           | Kaufmann / Kauffrau für Büron                                                                    | nanagement                                                                                                    |                                                                              |                                                                                                    |
| ungsanmeldung<br>ara Zufall                | ñ             | Auszubildende'r<br>Frau Klara Zufall<br>KlaraZufall@feierfighter.de<br>Identrummer 1925844       | Ausbildungsstätte<br>Fantasiegeselischaft mbH<br>Zufalisstraße 11<br>20457 Hamburg                                            | Ausbilder<br>Frau Frei Erfunden<br>freierfunden@feierfighter de              | IHK Ansprechparther<br>Goncagul Imre / Ben Moritz<br>040 39133528<br>Goncaguel Imre@ht/24 de / Ben Moritz@ht/24 de |
| lussprüfung Teil 1                         | Frühjahr 2022 | <b>55</b> Bisher gibt es keine Kommentare.                                                       |                                                                                                    |                                                                              | <u>ୟ</u>                                                                                                    |
|                                            |               | BASISDATEN NACHWEISE WOWN                                                                        | A ZUSATZQUALIFIKATIONEN ZUSATZINFORM                                                                                          | ATIONEN BEILAGEN                                                             |                                                                                                    |
|                                            |               | Zusammenfassung                                                                                  |                                                                                                    |                                                                              |                                                                                                    |
|                                            |               | Anmeldedaten                                                                                     | Nachname                                                                                                    |                                                                              |                                                                                                    |
|                                            | *             | Geburtsdatum<br>03.03.2000                                                                       | Zufal                                                                                                    | Ë                                                                            |                                                                                                    |
|                                            |               | Straße<br>Zufallstr.<br>PLZ Ort                                                                  | Hausnummer<br>17                                                                                                    | Zusatz                                                                       |                                                                                                    |
|                                            |               | 20457 Hamburg<br>Ausbildungsberuf<br>Kaufmann / Kauffrau für Büromanagement                      |                                                                                                    |                                                                              |                                                                                                    |
|                                            |               | Ausbildungszelt<br>01.08.2016 - 31.07.2023                                                       |                                                                                                    |                                                                              |                                                                                                    |
|                                            |               | Anneldeschuss                                                                                    | und Berufsvorbereitung (BS07)                                                                                                 |                                                                              |                                                                                                    |
|                                            |               | Fehlzeiten                                                                                       |                                                                                                    |                                                                              |                                                                                                    |
|                                            |               | Sowohl Ausbildungsstätte als auch Azubi bestätig<br>Anzahl der Fehltage während der gesamten Aus | jen, dass die Prüfungsbewerberin/ der Prüfungsbewerber die.<br>Jildungszeit (z.B. Arbeitsunfähigkeit und unentschuldigtes Feh | Ausbildungszeif tatsächlich zurückgelegt hat.<br>Ien in Theorie und Praxis): |                                                                                                    |
|                                            |               | Arbeitstage.                                                                                     |                                                                                                    |                                                                              |                                                                                                    |
|                                            |               | Ausbildungsnachweis                                                                              |                                                                                                    |                                                                              | $\frown$                                                                                                    |

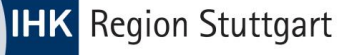

# Prozessschritte im Überblick

Ausbildungsstätte hinterlegt eine elektronische Adressierung bei der IHK Stuttgart.

#### 4

Der Azubi bekommt per Mail einen Hinweis, ergänzt seinen Antrag in der Online Prüfungsanmeldung und gibt den Antrag an die IHK weiter. Ausbildungsstätte erhält Benachrichtigungen zu Online Prüfungsanmeldung per Mail.

5

Es kann vorkommen, dass der Azubi den Antrag mit Hinweisen versieht und dieser erneut eine Schleife zur Ausbildungsstätte nimmt. Die entsprechenden Sachbearbeiter\*innen oder Ausbilder\*innen loggen sich ein und bearbeiten die Anmeldung und geben diese an den Azubi weit

#### ;

Die IHK Region Stuttgart bearbeitet den Antrag und setzt den Prüfungsstand auf "angemeldet".

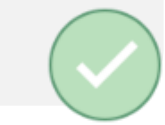

#### WICHTIG!

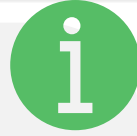

Informationen über neue Prüfungsanmeldungen kommen bei zentraler E-Mail-Adresse an.

Als Betrieb müssen Sie sicherstellen, dass alle erforderlichen Personen ein Login zur Anwendung erhalten haben. Erst mit diesem Account kann der Prozess genutzt werden. Sie erhalten die Accountdaten von der IHK Region Stuttgart.

# Die Anwendung ermöglicht eine direkte Kommunikation im Prozess. Alle Beteiligten können bei Bedarf so die Anmeldung zur

- können bei Bedarf so die Anmeldung zur Prüfung bestmöglich vorbereiten und an die IHK Region Stuttgart weitergeben.
- Letzter Kommentar immer auf der Startseite
- Piktogramm zeigt Autor der Nachricht
- Hilft beim Workflow der Pr
  üfungsanmeldung ohne Medienbruch (z.B. E-Mail)

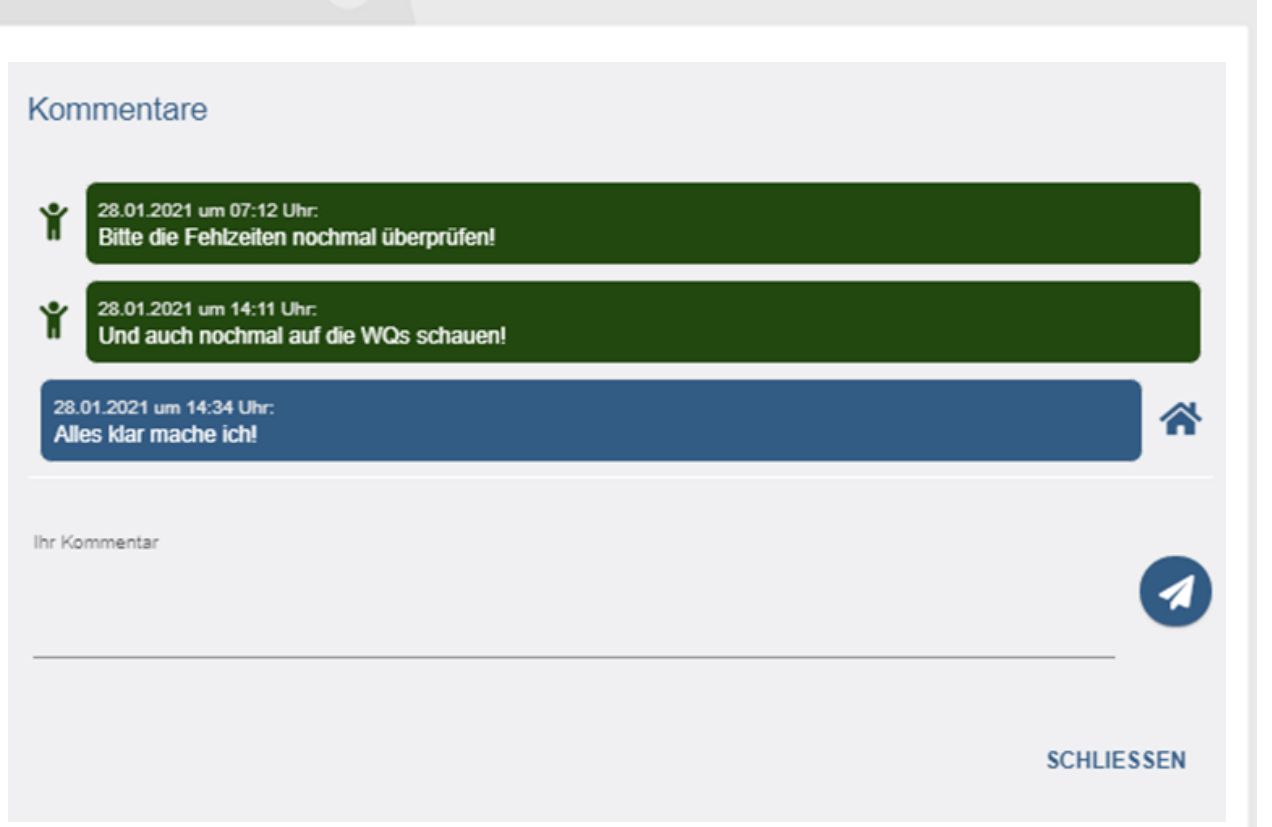

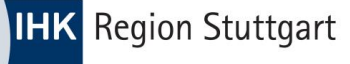

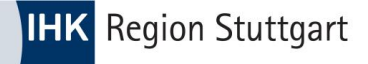

# Kontakt und Support

Für Fragen und technische Probleme stehen Ihnen unsere Ausbildungsberater und Ausbildungsberaterinnen und Prüfungskoordinatoren und Prüfungskoordinatorinnen gerne zur Verfügung.

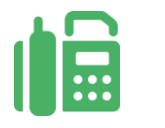

### Telefon: 0711 2005-111

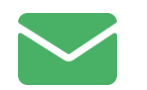

ausbildung@stuttgart.ihk.de